## DAP-1665

Gerät auspacken, Antennen anschließen (gegebenenfalls 1x die Fahrzeugantenne auf dem Caravan) und mit Strom versorgen.

WLAN Netzwerk suchen: **dlink-\*\*\*\*** oder **dlink-\*\*\*\*-5GHz** (Sternchen bedeuten variierende Zeichen)

Mit WLAN verbinden (Passwort steht auf Unterseite des Geräts unter "Password")

In Ihrem Betriebssystem müssen Sie nun einmalig die IP-Adresse und Netzwerkmaske eingeben:

IP-Adresse: 192.168.0.51

Netzwerkmaske: 255.255.255.0

Wenn Sie Hilfe dabei benötigen, rufen Sie folgende Anleitung auf: https://bit.ly/2OnASmg

Nun über den Browser die 192.168.0.50 aufrufen, auf Login klicken (Standardpasswort ist leer) und der Willkommensbildschirm erscheint. Klicken Sie auf Next.

Wählen Sie den Modus aus (Access Point, wenn Sie ein vorhandenes Internetsignal per WLAN aussenden möchten oder Repeater, wenn Sie ein vorhandenes WLAN-Signal erweitern möchten)

Klicken Sie auf Next.

(Im Weiteren gehen wir von der Einrichtung als Repeater aus)

Klicken Sie unten auf Wi-Fi

Jetzt werden die Netzwerke gescannt (das kann einen Moment dauern) und angezeigt.

Das zu verwendende alte WLAN-Netz auswählen, das WLAN-Passwort eingeben und auf Next klicken.

Im nächsten Schritt können die WLAN-Namen und -Passwörter geändert werden. Hier sollte der WLAN-Name und das Passwort des fernen WLANs jeweils für 2,4 GHz und 5 GHz eingetragen werden. Next klicken.

Daraufhin muss ein Administrations-Passwort für den DAP-1665 angegeben werden, welches Sie sich merken müssen. Beim nächsten Anmelden am DAP-1665 muss dieses Passwort eingegeben werden. Next klicken.

Jetzt wird noch einmal die Richtigkeit abgefragt. Auf Finish klicken. Nun repeatet der DAP das ferne Netzwerk.

Diese Einstellungen sind gespeichert und bleiben auch nach dem Ausschalten erhalten. Wenn ein neues anderes WLAN Netzwerk repeatet werden soll, muss am Repeater ein Reset durchgeführt werden. Damit die Installationsroutine am Repeater wieder startet, muss dieser in den Auslieferungszustand gebracht werden. Dafür eine Büroklammer (o.ä.) während des Betriebs des Geräts in das vorgesehene Lock auf der Rückseite für etwa 5 Sekunden gedrückt.

Ändern Sie anschließend die IP-Einstellungen in Ihrem Betriebssystem wieder auf den Ausgangswert nach der obigen Anleitung (IP-Adresse automatisch beziehen)